2DCOM Libriweb -**Gestion des** commandes groupées

version 3.2

Centre d'Affaires • ZI Clairs Chênes • 54230 CHAVIGNY • Tél. : 03 83 50 27 50 • Web : www.2dcom.fr • E-mail : info@2dcom.fr

# PREAMBULE

Les commandes groupées sont une fonctionnalité proposée aux collectivités pour leur permettre d'initier des commandes sur un ouvrage à acheter par un groupe de personnes : un enseignant souhaitant étudier une oeuvre avec ses élèves peut grâce à elle faciliter son achat par tous.

# SOMMAIRE

| PRINC  | CIPE                            | . 2 |
|--------|---------------------------------|-----|
| L'INIT | IATEUR DE LA COMMANDE           | 3   |
| 1.     | Création d'une commande groupée | .3  |
| 2.     | Suivi d'une commande groupée    | .5  |
| L'ACH  | ETEUR                           | . 7 |
| 1.     | Inscription                     | .7  |
| 2.     | Paiement                        | .8  |
| LE LIB | RAIRE                           | .9  |
| 1.     | Consultation                    | .9  |
| 2.     | Validation                      | .9  |

# PRINCIPE

- Un compte associé à une Collectivité est nécessaire pour initier une commande groupée.
- Une date butoir de prise de commande est définie par l'initiateur. Une fois celle-ci dépassée, il n'est plus possible pour un acheteur de commander le produit.
- Un mode de mise à disposition est choisi : en librairie ou dans les locaux de la collectivité.
- L'adhésion à cette commande est accessible via un formulaire en ligne accessible depuis une adresse dédiée, communiquée à l'initiateur une fois la commande groupée créée.
- Les personnes souhaitant commander peuvent le faire sans avoir à créer de compte.
- Les règlements sont effectués au fur et à mesure par les personnes qui commandent (et non pas par la collectivité).
- Après la date butoir, le libraire doit valider la commande pour qu'elle remonte dans le logiciel de gestion de la librairie.
- Le prix associé à l'article de la commande sera le prix public (et non pas le prix remisé).

## L'INITIATEUR DE LA COMMANDE

### **1. CREATION D'UNE COMMANDE GROUPEE**

Pour créer une commande groupée, il faut se connecter au site web de la librairie avec un compte utilisateur associé à une collectivité.

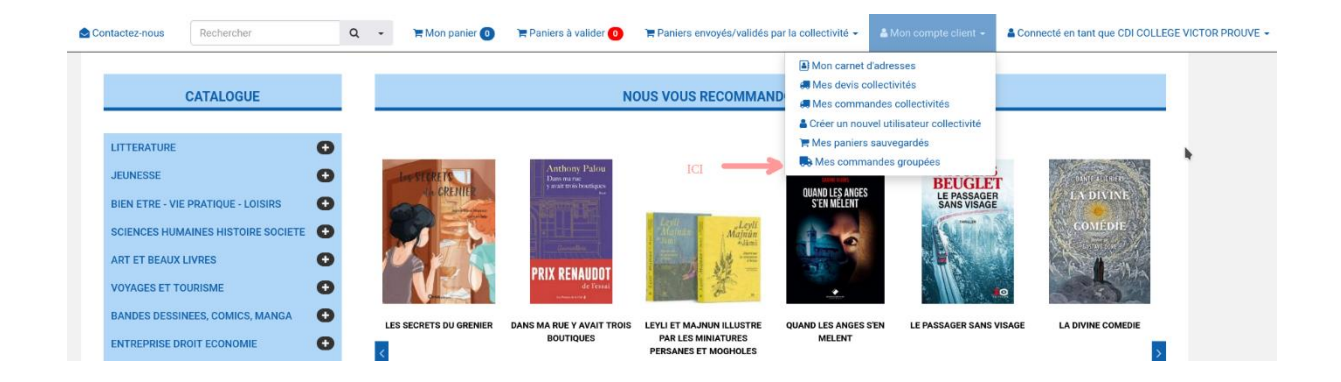

La recherche d'ouvrage peut se faire par le code EAN mais également par le titre.

| Retour vers mes commandes groupées |                                     |  |  |  |  |
|------------------------------------|-------------------------------------|--|--|--|--|
| CRÉER UNE NOUVELLE COMMANDE G      | ROUPÉE                              |  |  |  |  |
|                                    | RECHERCHER UN ARTICLE               |  |  |  |  |
|                                    |                                     |  |  |  |  |
|                                    | Saisissez le titre ou le code EAN 💌 |  |  |  |  |
|                                    | Rechercher d'Vider le filtre        |  |  |  |  |

## Après consultation de sa fiche, l'article peut être sélectionné.

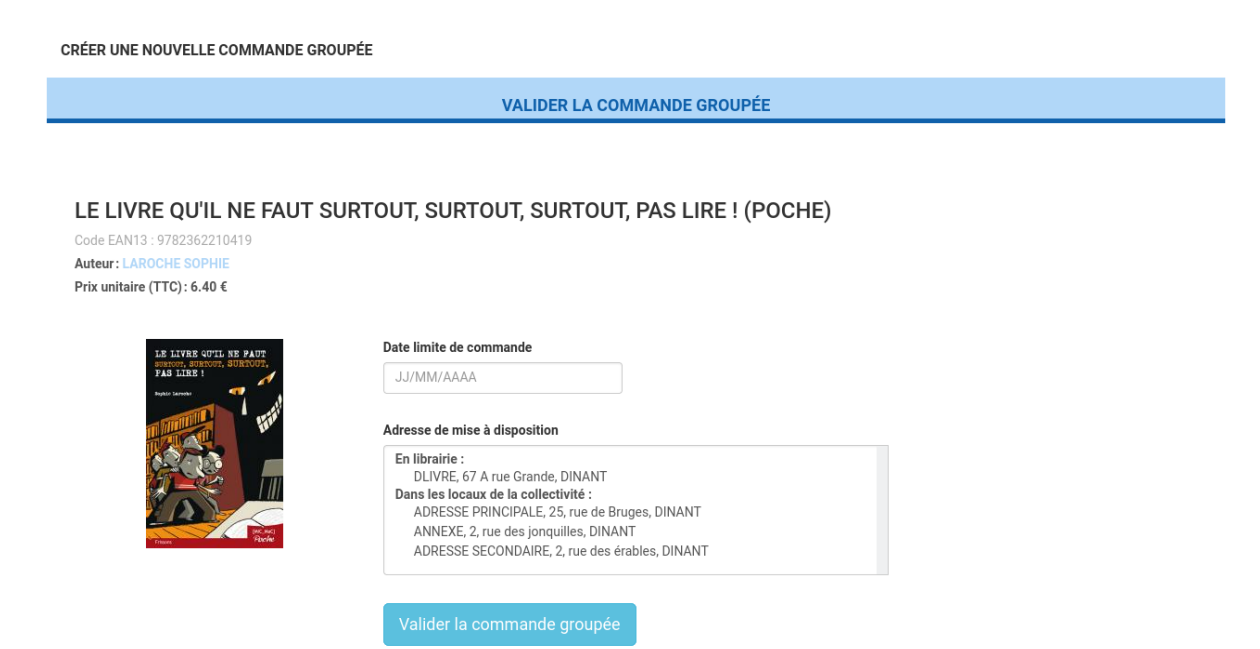

Une date butoir, au-delà de laquelle la souscription ne sera plus possible, ainsi qu'une adresse physique de mise à disposition (librairie ou collectivité) doivent être définies.

| Retour vers la recherche                                                    |                                                                                                    |                                           |
|-----------------------------------------------------------------------------|----------------------------------------------------------------------------------------------------|-------------------------------------------|
| CRÉER UNE NOUVELLE COMMANDE GROUPÉE                                         |                                                                                                    |                                           |
|                                                                             | DÉTAILS DE L'ARTICLE                                                                                                    |                                           |
|                                                                             | DETAILO DE LARTICLE                                                                                                    |                                           |
| LE LIVRE QU'IL NE PAUT<br>SURTOUT, SURTOUT,<br>PAS LIRE !<br>Sophie Larooke | LE LIVRE QU'IL NE FAUT SURT<br>Code EAN13 : 9782362210419<br>Auteur : LAROCHE SOPHIE<br>Éditeur : MIC MAC EDITION<br>Prix unitaire (TTC) : 6.40 ¢<br>Aucun résumé disponible<br>Collection | DUT, SURTOUT, SURTOUT, PAS LIRE ! (POCHE) |
|                                                                             | Genre                                                                                                    | FICTIONS ADOLESCENTS                      |
|                                                                             | Date de parution                                                                                                    | 29/04/2011                                |
|                                                                             | Support                                                                                                    | Broché                                    |
|                                                                             | Poids                                                                                                    | 194 g                                     |
| [MiC_MaC]<br>Bandau                                                         | Hauteur                                                                                                    | 180 mm                                    |
| Frissons PDC/Ne                                                             | Largeur                                                                                                    | 118 mm                                    |
|                                                                             | Épaisseur                                                                                                    | 12 mm                                     |
|                                                                             |                                                                                                    |                                           |

Le récapitulatif final fournit un lien vers un formulaire de souscription en ligne qui devra être communiqué aux acheteurs potentiels. L'accès à cette adresse ne nécessitera pas l'ouverture d'un compte sur le site web.

| aformations or         | raduit                                                                                                    | Informations commande                         |                                                                                    |  |
|------------------------|----------------------------------------------------------------------------------------------------|-----------------------------------------------|------------------------------------------------------------------------------------|--|
| Code EAN13             | 9782362210419                                                                                                    | N° commande                                   | 65                                                                                 |  |
| Titre                  | LE LIVRE QU'IL NE FAUT SURTOUT, SURTOUT, SURTOUT, PAS LIRE !                                                                                                    | Statut                                        | Commande ouverte                                                                   |  |
| Autour                 |                                                                                                    | Date limite de commande                       | 06/04/2022                                                                         |  |
| Collection             | ROMAN - ADOS                                                                                                    | Lien du formulaire de souscription en ligne 👔 | http://libriweb/order/grouped/suborder/registration<br>/01FZWAX30MTN9B3Y4E0NX2PHM5 |  |
| Éditeur                | MIC MAC EDITION                                                                                                    | Adresse de mise à                             | ANNEXE                                                                             |  |
| Prix unitaire<br>(TTC) | 6.40 €                                                                                                    | disposition                                   | 2, rue des jonquilles<br>5500 DINANT<br>FRANCE                                     |  |
|                        | LE LAYER COULT AR ANT<br>THE AND THE AND THE ANT THE AND THE AND THE AND THE AND THE AND THE AND |                                               |                                                                                    |  |

Pour finaliser cette première étape, un mail de confirmation est envoyé à l'initiateur de la commande groupée, qui pourra le faire suivre, s'il le souhaite, aux acheteurs potentiels et ainsi leur transmettre plus facilement le lien vers le formulaire de souscription en ligne.

| Bonjour,                                                                                                    |                                                     |  |  |  |  |  |
|----------------------------------------------------------------------------------------------------|-----------------------------------------------------|--|--|--|--|--|
| Nous vous confirmons la création de votre commande groupée dont les éléments (ouvrage sélectionné, adresse de mise<br>à disposition) sont détaillés ci-après.                                                                          |                                                     |  |  |  |  |  |
| La souscription à cet achat groupé s'effectue très simplement via un formulaire en ligne dont vous trouverez le lien ci-<br>dessous. Chaque souscripteur y règlera son achat par paiement en ligne, sans nécessité de créer de compte. |                                                     |  |  |  |  |  |
| Attention, la date limite de souscription pour l'instant définie est le 29/03/2022. Passé cette date, nous clôturerons les<br>souscriptions pour préparer votre commande dans les meilleurs déles.                                     |                                                     |  |  |  |  |  |
| VOTRE COMMANDE GROUPÉE                                                                                                    |                                                     |  |  |  |  |  |
| Informations commande                                                                                                    |                                                     |  |  |  |  |  |
| N° commande                                                                                                    | 53                                                  |  |  |  |  |  |
| Date limite de commande                                                                                                    | 29/03/2022                                          |  |  |  |  |  |
| Lien du formulaire de souscription<br>en ligne                                                                                                    | http://libriweb/order/grouped/suborder/registration |  |  |  |  |  |
|                                                                                                    | 7011 ZOQDDSWITZGTSDSAQEVDQZICT                      |  |  |  |  |  |
| Adresse de mise à disposition                                                                                                    | Divre<br>67 A rue Grande<br>5500 DINANT             |  |  |  |  |  |

# 2. SUIVI D'UNE COMMANDE GROUPEE

L'initiateur de la commande peut suivre l'évolution de sa commande.

| +  | Créer une nouvelle com | imande groupée          |                                                       |                                                               |                       | •              |               |
|----|------------------------|-------------------------|-------------------------------------------------------|---------------------------------------------------------------|-----------------------|----------------|---------------|
| N° | Date de clôture        | Nombre de jours restant | Statut                                                | Lieu de récupération                                          | Quantité totale payée | Total TTC payé | Actions       |
| 65 | 06/04/2022             | 1                       | LA DATE LIMITE APPROCHE !<br>En attente de validation | COLLEGE Victor prouve<br>2, rue des jonquilles<br>5500 DINANT | 0 ICI                 |                | ♥ Voir détail |

Il peut, s'il le souhaite, modifier la date butoir de souscription.

Libriweb 3.2

| COMMANDE | GROUPÉE N°65 - | CRÉÉE LE ( | 05/04/2022 | (À 09:44:23 |
|----------|----------------|------------|------------|-------------|
|----------|----------------|------------|------------|-------------|

|                                    | INFORMATIONS GÉNÉRALES                                                                                                    |  |  |  |
|------------------------------------|----------------------------------------------------------------------------------------------------|--|--|--|
|                                    |                                                                                                    |  |  |  |
| Article                            | Référence : 9782362210419<br>Titre : LE LIVRE QU'IL NE FAUT SURTOUT, SURTOUT, SURTOUT, PAS LIRE ! (POCHE)<br>Auteur : LAROCHE SOPHIE<br>Éditeur : MIC MAC EDITION |  |  |  |
| Date de clôture                    | 06/04/2022<br>Mettre à jour la date limite                                                                                                    |  |  |  |
| Statut                             | En attente de validation                                                                                                    |  |  |  |
| Lien du formulaire de souscription | http://libriweb/order/grouped/suborder/registration/01FZWAX30MTN9B3Y4E0NX2PHM5                                                                                    |  |  |  |
| Adresse de mise à disposition      | COLLEGE Victor prouve<br>2, rue des jonquilles<br>5500 DINANT<br>FRANCE                                                                                           |  |  |  |
| Adresse de facturation             | LYCEE ALAIN FOURNIER<br>13 RUE EMILE BOILVIN<br>57000 METZ<br>BELGIQUE                                                                                            |  |  |  |

Aucune sous-commande n'est encore enregistrée.

L'initiateur de la commande peut également consulter la liste des personnes ayant souscrit à l'achat groupé.

| DÉTAIL (3 SOUS-COMMANDES)                           |                   |              |                             |                                       |          |        |           |         |
|-----------------------------------------------------|-------------------|--------------|-----------------------------|---------------------------------------|----------|--------|-----------|---------|
| N°                                                  | Nom               | Prénom       | Email                       | Date d'achat                          | Quantité | Statut | Total TTC | Actions |
| 153                                                 | Grandville        | Louise       | louise.grandville@free.fr   | 05/04/2022 (à 09:57:13)               | 1        | Payée  | 6.40€     |         |
| 154                                                 | Benhattia         | Oscar        | oscar.benhattia@laposte.net | 05/04/2022 (à 09:59:02)               | 1        | Payée  | 6.40 €    |         |
| 155                                                 | Guidoni           | Noé          | noe.guidoni@gmail.com       | 05/04/2022 (à 10:00:44)               | 2        | Payée  | 12.80 €   |         |
|                                                     |                   |              |                             |                                       |          |        |           |         |
|                                                     |                   |              | <b>ΒΈ</b> ΩΑΡΙΤΙΙΙ ΑΤΙΕ Γ   | E L'ENSEMBLE DES SOUS-COM             |          |        |           |         |
| RECAPITULATIF DE LEINSEMIDLE DES SOUS-CONVINIAINDES |                   |              |                             |                                       |          |        |           |         |
| TOTAL ARTICLES                                      |                   |              |                             |                                       |          |        |           |         |
| Annulés                                             |                   |              |                             |                                       |          |        |           | 0       |
| En atte                                             | ente de paiement  |              |                             |                                       |          |        |           | 0       |
| Payés                                               |                   |              |                             |                                       |          |        | 4         |         |
|                                                     |                   |              |                             | TOTAL SOUS-COMMANDES                  |          |        |           |         |
| Annule                                              | ées               |              |                             |                                       |          |        |           | 0       |
| En atte                                             | ente de paiement  |              |                             |                                       |          |        |           | 0       |
| Payée                                               | s                 |              |                             |                                       |          |        |           | 3       |
|                                                     |                   |              |                             | TOTAL TTC                             |          |        |           |         |
| Total                                               | FTC de toutes les | sous-command | es "En attente de paiement" |                                       |          |        |           | 0.00€   |
| Total                                               | TTC de toutes les | sous-command | es "Payées"                 |                                       |          |        |           | 25.60 € |
|                                                     |                   |              |                             | orter la liste complète au format DDE |          |        |           |         |
|                                                     |                   |              |                             | siter a note complete du format l'of  |          |        |           |         |

Cette liste est exportable en format PDF pour faciliter le contrôle du bon déroulement du processus (lors de la distribution des ouvrages, par exemple).

#### Commande groupée n°62 - Créée le 30/03/2022 (3 sous-commandes)

| N°  | Nom    | Prénom  | Email              | Date d'achat            | Quantité | Statut  | Total TTC |
|-----|--------|---------|--------------------|-------------------------|----------|---------|-----------|
| 147 | Leto   | Jared   | jared.leto@free.fr | 30/03/2022 (à 09:46:47) | 2        | Payée   | 29.80 €   |
| 148 | Diaz   | Cameron | cameron@gmail.com  | 30/03/2022 (à 09:48:21) | 1        | Annulée | 14.90€    |
| 149 | Rourke | Mickey  | mickey@free.fr     | 30/03/2022 (à 09:49:33) | 3        | Payée   | 44.70 €   |

#### Récapitulatif de l'ensemble des sous-commandes

| TOTAL ARTICLES                                                                                                    | ,                 |
|----------------------------------------------------------------------------------------------------|-------------------|
| Annulés                                                                                                    | 1                 |
| En attente de paiement                                                                                                    | 0                 |
| Payés                                                                                                    | 5                 |
| TOTAL SOUS-COMMANDES                                                                                                    |                   |
| Annulées                                                                                                    | 1                 |
| En attente de paiement                                                                                                    | 0                 |
| Payées                                                                                                    | 2                 |
| TOTAL TTC                                                                                                    |                   |
| Total TTC de toutes les sous-commandes "En attente de paiement"                                                                           | 0.00€             |
| Total TTC de toutes les sous-commandes "Payées"                                                                                           | 74.50 €           |
| Payees<br>TOTAL TTC<br>Total TTC de toutes les sous-commandes "En attente de paiement"<br>Total TTC de toutes les sous-commandes "Payées" | 0.00 €<br>74.50 € |

## L'ACHETEUR

## **1. INSCRIPTION**

Via le lien URL communiqué par l'initiateur de commande, une personne peut s'inscrire pour commander l'ouvrage grâce un formulaire de saisie en ligne.

| Informations comr   | nande                                          |                                                          |
|---------------------|------------------------------------------------|----------------------------------------------------------|
| Commande initiée p  | ar                                             | COLLEGE VICTOR PROUVE                                    |
| Date limite de comn | ande                                           | 06/04/2022                                               |
| Statut              |                                                | Commande ouverte                                         |
| Adresse de mise à d | isposition                                     | ANNEXE<br>2, rue des jonquilles<br>5500 DINANT<br>FRANCE |
| Si vous souhaitez   | commander cet ouvr<br>dessous vos ce<br>Prénom | age, merci de bien vouloir entrer ci-<br>oordonnées      |
|                     | Nom                                            |                                                          |
|                     | Email                                          |                                                          |
|                     | Quantité 1  Payer la comme                     | ande                                                     |

## 2. PAIEMENT

Le règlement s'effectue en ligne par les modes de paiement mis à disposition par la librairie.

| nail                                     |                                   | louise.grandville@free.fr |          |                     |                 |
|------------------------------------------|-----------------------------------|---------------------------|----------|---------------------|-----------------|
|                                          |                                   |                           |          |                     |                 |
|                                          | DÉTAIL DE                         | LA COMMANDE               |          |                     |                 |
| Désignation                              |                                   |                           | Quantité | Prix unitaire (TTC) | Prix total (TTC |
| LE LIVRE QU'IL NE FAUT SURTOUT, SURTO    | UT, SURTOUT, PAS LIRE ! (POCHE) ( | EAN 9782362210419)        | 1        | 6.40 €              | 6.40€           |
| Récapitulatif                            | Montants                          |                           |          |                     |                 |
| Sous-total TTC                           | 6.40 €                            |                           |          |                     |                 |
| Frais de port                            | 0.00 €                            |                           |          |                     |                 |
| Fotal TTC                                | 6.40 €                            |                           |          |                     |                 |
| election du mode de paiement             |                                   |                           |          |                     |                 |
| Paypal<br>Paiement en ligne              |                                   |                           |          |                     |                 |
| J'accepte les Conditions générales de ve | nte                               |                           |          |                     |                 |
|                                          |                                   |                           |          | h.                  |                 |

Une fois le paiement réalisé, un mail de confirmation est envoyé à l'acheteur.

| njour,                                                                                           |                                                                                                    |
|--------------------------------------------------------------------------------------------------|----------------------------------------------------------------------------------------------------|
| ous vous remercions d'avoir passé commande<br>mmande n° 129, passée le 25/03/2022 (à 11:1        | sur notre site et nous confirmons la bonne réception de votre<br>15:38).                                                      |
| ur rappel, cette commande fait l'objet d'un reg<br>pprobateur@victorprouve.org), que nous vous   | roupement qui a été initié par CDI COLLEGE VICTOR PROUVE<br>invitons à contacter pour toute infomation concernant son suivi . |
|                                                                                                  |                                                                                                    |
| RÉCAPIT                                                                                          | ULATIF DE MA COMMANDE                                                                                                    |
| RÉCAPIT                                                                                          | ULATIF DE MA COMMANDE                                                                                                    |
| RÉCAPIT                                                                                          | ULATIF DE MA COMMANDE                                                                                                    |
| RÉCAPIT<br>Informations générales de la commande<br>Créé par<br>Contact                          | ULATIF DE MA COMMANDE                                                                                                    |
| RÉCAPIT<br>Informations générales de la commande<br>Créé par<br>Contact<br>Statut de la commande | ULATIF DE MA COMMANDE                                                                                                    |

# LE LIBRAIRE

### **1. CONSULTATION**

Via son interface d'administrateur, le libraire peut visualiser la liste et consulter le détail des commandes groupées.

| <ul> <li>Gestion des clients collectivité</li> <li>Gestion des devis collectivité</li> <li>Gestion des commandes collectivité</li> <li>Gestion des commandes groupées</li> </ul> | Ges | tion collectivité                  | ^ |
|----------------------------------------------------------------------------------------------------|-----|------------------------------------|---|
| <ul> <li>Gestion des devis collectivité</li> <li>Gestion des commandes collectivité</li> <li>Gestion des commandes groupées</li> </ul>                                           | 盦   | Gestion des clients collectivité   |   |
| Gestion des commandes collectivité       2         Gestion des commandes groupées       6                                                                                        | æ   | Gestion des devis collectivité     |   |
| 🛱 Gestion des commandes groupées 🌀                                                                                                    | Ì   | Gestion des commandes collectivité | 2 |
|                                                                                                    | Ä   | Gestion des commandes groupées     | 6 |

De la même manière que les commandes classiques, les commandes groupées sont regroupées dans des onglets différents en fonction de leur état d'avancement :

- en attente de validation tant que la date butoir de souscription n'est pas échue et que la commande groupée n'a pas été validée puis interfacée avec le logiciel de gestion de librairie,
- en attente de traitement une fois que la commande groupée est prise en compte par le logiciel de gestion de librairie et en train d'être traitée (commande fournisseur en attente ou partiellement réceptionnée)
- *clôturée(s)* lorsque l'ensemble des produits de la commande peut être mis à disposition
- *annulée(s)* si le libraire a choisi d'annuler la commande

| Adm                                   | inist | tration du si         | te                      |                          | Connecté                                                      | en tant que <b>Monsieur</b>                       | Hotline 2dcom <del>-</del> |                |               |
|---------------------------------------|-------|-----------------------|-------------------------|--------------------------|---------------------------------------------------------------|---------------------------------------------------|----------------------------|----------------|---------------|
| Gestion SuperAdmin                    |       | Gestion des com       | mandes groupées         |                          |                                                               |                                                   |                            |                |               |
| Gestion des conférences               |       | En attente de traiter | nent (18) En cours de t | raitement (0) Clôture    | es (4) Annulées (5)                                           |                                                   |                            |                |               |
| Gestion du flux numérique             |       | N° Date de clôture    | Nombre de jours restant | Statut                   | Client                                                        | Lieu de récupération                              | Quantité totale payée      | Total TTC payé | Actions       |
| Q Réindexation du moteur de recherche |       | 65 06/04/2022         | 1                       | En attente de validation | COLLEGE VICTOR PROUVE Cdi<br>00 00 00 00 00<br>03 88 69 69 69 | COLLEGE<br>Victor prouve<br>2, rue des jonquilles | 2                          | 12.80 €        | 👁 Voir détail |
| Gestion des transporteurs             |       |                       |                         |                          | approbateur@victorprouve.org                                  | 5500<br>DINANT                                    |                            |                |               |

## 2. VALIDATION

Via la consultation du détail de la commande groupée, le libraire peut suivre l'état de chaque paiement. Il peut valider ou annuler les souscriptions dont le paiement n'a pas pu se faire automatiquement ou correctement.

## LIBRIWEB – GESTION DES COMMANDES GROUPEES

Libriweb 3.2

|                                                                                                    | , anninstri | ation du s                                                                                                    |                                                  |                                                                                          | Con                                                                                                    | necté en tant c                                                                                                    | ue Monsieur Hotline 2dc                                                    | om •                                             |                  |                    |
|----------------------------------------------------------------------------------------------------|-------------|----------------------------------------------------------------------------------------------------|--------------------------------------------------|------------------------------------------------------------------------------------------|----------------------------------------------------------------------------------------------------|----------------------------------------------------------------------------------------------------|----------------------------------------------------------------------------|--------------------------------------------------|------------------|--------------------|
| estion SuperAdmin                                                                                                    | Re          | tetourner à la liste des c                                                                                                    | ommandes gro                                     | upées                                                                                    |                                                                                                    |                                                                                                    |                                                                            |                                                  |                  |                    |
| Gestion des conférences                                                                                                    |             | Commande gro                                                                                                    | upée n°65                                        | - Créée le 05/04/2022                                                                    | (à 09:44:23)                                                                                                    |                                                                                                    |                                                                            |                                                  |                  |                    |
| Gestion du flux numérique                                                                                                    |             |                                                                                                    |                                                  |                                                                                          |                                                                                                    |                                                                                                    |                                                                            |                                                  |                  |                    |
| Réindexation du moteur de recherche                                                                                                    |             |                                                                                                    |                                                  |                                                                                          | Informations                                                                                                    | générales                                                                                                    |                                                                            |                                                  |                  |                    |
| Gestion des transporteurs                                                                                                    |             |                                                                                                    |                                                  | Des paiements so                                                                         | nt en attente de traitement. Veuillez<br>date de clôture des commandes (06                                                                                                    | les valider ou<br>04/2022) n'est                                                                                         | les annuler dans la liste ci-de<br>pas encore passée.                      | ssous                                            |                  |                    |
| Continu das artistas                                                                                                    |             |                                                                                                    |                                                  |                                                                                          | Vous pourrez valider cette com                                                                                                    | ande groupée                                                                                                    | dans 2 jours                                                               |                                                  |                  |                    |
| destion des articles                                                                                                    |             | Article                                                                                                    |                                                  |                                                                                          | Référence : 9782362210419<br>Titre : LE LIVRE QU'IL NE FAUT SURTOUT, :<br>Auteur : LAROCHE SOPHIE                                                                                                    | SURTOUT, SURTO                                                                                                    | RUT, PAS LIRE ! (POCHE)                                                    |                                                  |                  |                    |
| Gestion des modules                                                                                                    |             |                                                                                                    |                                                  |                                                                                          | Éditeur : MIC MAC EDITION                                                                                                    |                                                                                                    |                                                                            |                                                  |                  |                    |
| Gestion des utilisateurs                                                                                                    |             | Date de clôture                                                                                                    |                                                  |                                                                                          | 06/04/2022<br>Il reste 2 jours                                                                                                    |                                                                                                    |                                                                            |                                                  |                  |                    |
| Gestion Distrimage                                                                                                    |             | Statut                                                                                                    |                                                  |                                                                                          | En attente de validation                                                                                                    |                                                                                                    |                                                                            |                                                  |                  |                    |
| Gestion fidélité V2                                                                                                    |             | Lien du formulair                                                                                                    | e de souscrip                                    | tion 👔                                                                                   | http://libriweb/order/grouped/suborder/re                                                                                                    | istration/01FZW                                                                                                    | AX30MTN9B3Y4E0NX2PHM5                                                      |                                                  |                  |                    |
| Gestion des webservices                                                                                                    |             | Client                                                                                                    |                                                  |                                                                                          | COLLEGE VICTOR PROUVE Cdi<br>00 00 00 00 00<br>03 88 69 69 69                                                                                                    |                                                                                                    |                                                                            |                                                  |                  |                    |
| Permissions des répertoires                                                                                                    |             | Adresse de mise                                                                                                    | à disposition                                    |                                                                                          | approbateur@victorprouve.org<br>COLLEGE Victor prouve<br>2, rue des jonquilles<br>5500 DINANT                                                                                                    |                                                                                                    |                                                                            |                                                  |                  |                    |
| estion                                                                                                    | •           |                                                                                                    |                                                  |                                                                                          | FRANCE                                                                                                    |                                                                                                    |                                                                            |                                                  |                  |                    |
| Gestion des commandes                                                                                                    | 673         | Adresse de factu                                                                                                    | ration                                           |                                                                                          | 13 RUE EMILE BOILVIN<br>57000 METZ<br>BELGIQUE                                                                                                    |                                                                                                    |                                                                            |                                                  |                  | h.                 |
|                                                                                                    |             | Référence collect                                                                                                    |                                                  |                                                                                          |                                                                                                    |                                                                                                    |                                                                            |                                                  |                  |                    |
| <ul> <li>Gestion des actualités</li> <li>Envoyer une newsletter</li> </ul>                                                                                                    |             | Commentaire                                                                                                    | IVITE                                            |                                                                                          | Pas de commentaire laissé pour cette con                                                                                                    | ımande                                                                                                    |                                                                            |                                                  |                  |                    |
| Gestion des actualités                                                                                                    |             | Commentaire                                                                                                    | ivite                                            |                                                                                          | Pas de commentaire laissé pour cette con                                                                                                    | ımande                                                                                                    |                                                                            |                                                  |                  |                    |
| Groupes newsletters                                                                                                    |             | Commentaire                                                                                                    | ivite                                            |                                                                                          | Pas de commentaire laissé pour cette con                                                                                                    | -comman                                                                                                    | des)                                                                       |                                                  |                  |                    |
| Groupes newsletters Gestion des blographies                                                                                                    |             | Commentaire                                                                                                    | Prénom                                           | Email                                                                                    | Pas de commentaire laissé pour cette con<br>Détail (3 sous<br>Date d'achat                                                                                                    | amande<br>COMMAN<br>Quantité                                                                                             | des)<br>Statut                                                             | Total TTC                                        | Act              | ions               |
| Gestion des actualités Envoyer une newsletter Groupes newsletters Gestion des biographies Gestion des critiques produit                                                                                                    |             | Commentaire                                                                                                    | Prénom<br>Louise<br>Oscar                        | Email<br>Iouise.grandville@free.fr                                                       | Pas de commentaire laissé pour cette con<br>Détail (3 sous<br>Date d'achat<br>o 056/4/022 (a 09-57:13)                                                                                                    | -commande<br>Quantité                                                                                                    | des)<br>Statut<br>Payde<br>Dawle                                           | <b>Total TTC</b><br>6.40 €<br>6.40 €             | Act              | ions               |
| Gestion des actualités Envoyer une newsletter Groupes newsletters Gestion des biographies Gestion des critiques produit Groupes de produits                                                                                                    |             | Commentaire<br>N* Nom<br>153 Grandville<br>154 Benhattia<br>155 Guidoni                                                                                                    | Prénom<br>Louise<br>Oscar<br>Noé                 | Email<br>Iouise.grandville@free.fr<br>oscar.benhattia@laposte.n<br>noe.guidoni@gnail.com | Pas de commentaire laissé pour cette con<br>Détail (3 sous<br>sous<br>ospate d'achat<br>ospa4c/022 (a 09:57:13)<br>at ospa4c/022 (a 09:59:02)<br>ospa4c/022 (a 10:09:44)                                               | -commande<br>Quantité<br>1<br>2                                                                                          | des)<br>Statut<br>Payée<br>Payée<br>En attente de paiement                 | <b>Total TTC</b><br>6.40 €<br>6.40 €<br>12.80 €  | Act<br>X Annuler | ions<br>& Valide   |
| Gestion des actualités Envoyer une newsletter Groupes newsletters Gestion des biographies Gestion des critiques produit Groupes de produits Gestion des rayons                                                                                                    |             | N*         Nom           153         Grandville           154         Benhattia           155         Guidoni                                                                                                    | Prénom<br>Louise<br>Oscar<br>Noé                 | Email<br>Iouise.grandville@free.fr<br>oscarbenhattia@laposte.n<br>noe.guidoni@gmail.com  | Détail (3 sous           Détail (6 sous           05/04/2022 (a 09:57:13)           at         05/04/2022 (a 09:59:20)           05/04/2022 (a 10:00:44)                                                               | umande<br>Quantité<br>1<br>2                                                                                             | <b>Statut</b><br>Payde<br>Payde<br>En atterite de paiement                 | <b>Total TTC</b><br>6.40 €<br>6.40 €<br>12.80 €  | Act<br>X Annuler | ions<br>& Validee  |
| Gestion des actualités Envoyer une newsletter Groupes newsletters Gestion des biographies Gestion des critiques produit Groupes de produits Gestion des rayons Gestion des partenaires                                                                                                    |             | N*         Nom           153         Grandville           154         Benhattia           155         Guidani                                                                                                    | Prénom<br>Louise<br>Oscar<br>Noé                 | Email<br>Iouise grandville@free.fr<br>occarbenhattia@laposte.n<br>noe.guidoni@gnail.com  | Détail (3 sous           Détail (0 sous           Détail (0 sous           05/04/2022 (a 09.57.13)           xt         05/04/2022 (a 09.59.20)           05/04/2022 (a 10.00.44)                                      | C-commande                                                                                                    | des)<br>Statut<br>Payde<br>Payde<br>En attente de paiement<br>us-commandes | <b>Total TTC</b><br>6.40 €<br>6.40 €<br>12.80 €  | Act              | ions<br>& Valide   |
| Gestion des actualités  Foroupes newsletter  Gestion des biographies  Gestion des critiques produit  Groupes de produits  Gestion des partenaires  Gestion des partenaires                                                                                                    |             | N° Nom<br>153 Grandvill<br>154 Benhatia<br>155 Guidoni                                                                                                    | Prénom<br>Louise<br>Oscar<br>Noë                 | Email<br>Iouise grandville@free.fr<br>occatbenhatti@faposte.n<br>noe.guidoni@gnail.com   | Détail (3 sous           Détail (4 sous           Détail (9 sous           Détail (9 sous           05/04/2022 (a 90.57.13)           05/04/2022 (a 10.00.44)           Récapitulatif de l'ensem           TOTAL A     | commann<br>Quantité<br>1<br>2<br>ble des so<br>RTICLES                                                                   | des)<br>Statut<br>Payde<br>Payde<br>En attente de palement<br>us-commandes | Тоғы ТТС<br>6.40 €<br>6.40 €<br>12.80 €          | Act              | ions<br>Er Valider |
| Gestion des actualités  Finvoyer une newsletter  Groupes newsletters  Gestion des biographies  Gestion des critiques produit  Groupes de produits  Gestion des partenaires  Gestion des lastes scolaires                                                                                                    |             | N°         Nom           153         Grandvill           154         Benhattia           155         Guidoni                                                                                                    | Prénom<br>Louise<br>Oscar<br>Noë                 | Email<br>Iouise grandville@free.fr<br>occarbenhatti@faposte.n<br>noe.guidoni@gmail.com   | Détail (3 sous           Détail (0 sous           Détail (0 sous           05/04/2022 (a 09.57.13)           a         05/04/2022 (a 09.59.02)           05/04/2022 (a 10.00.44)                                       | Commande<br>Quantité<br>1<br>2<br>2<br>ble des so<br>RTICLES                                                             | des)<br>Statut<br>Payée<br>Payée<br>En attente de paiement<br>us-commandes | <b>Total TTC</b><br>6.40 €<br>6.40 €<br>12.80 €  | Act              | ions<br>E Valide   |
| Gestion des actualités Envoyer une newsletter Groupes newsletters Gestion des biographies Gestion des critiques produit Groupes de produits Gestion des partenaires Gestion des partenaires Gestion des lates scolaires                                                                                                    |             | N°         Nom           153         Grandvill           154         Benhattia           155         Guidoni                                                                                                    | Prénom<br>Louise<br>Oscar<br>Noé                 | Email<br>Iouise grandville@free.fr<br>occatbenhatti@flaposte.n<br>noe.guidoni@gmail.com  | Pas de commentaire laissé pour cette con<br>Détail (3 sous<br>Date d'achat<br>05/04/2022 (à 90-57-13)<br>at 05/04/2022 (à 90-59-02)<br>05/04/2022 (à 10.00.44)<br>Récapitulatif de l'ensem<br>TOTAL A                  | Quantité<br>1<br>2<br>ble des so<br>ATTCLES                                                                              | des)<br>Statut<br>Payde<br>Payde<br>En attente de palement<br>us-commandes | <b>Τοτεί ΤΤΓ</b><br>6.40 €<br>6.40 €<br>12.80 €  | Act              | ions<br>& Valider  |
| Gestion des actualités Envoyer une newsletter Groupes newsletters Gestion des biographies Gestion des critiques produit Groupes de produits Gestion des partenaires Gestion des lastes scolaires ton collectivité                                                                                                    |             | N°         Nom           153         Grandville           154         Benhattia           155         Guidoni           Annukés         En attente de paie           Payés         Faya                                                                                            | Prénom<br>Louise<br>Oscar<br>Noé                 | Email<br>Iouise grandville@free.fr<br>occarbenhatti@laposte.n<br>noe guidoni@gmail.com   | Pas de commentaire laissé pour cette con<br>Détail (3 sous<br>Sous de l'achat<br>05/04/2022 (a 09.57.13)<br>a 05/04/2022 (a 09.59.20)<br>05/04/2022 (a 10.00.44)<br>Récapitulatif de l'ensem<br>TOTAL A                | Commande<br>Quantité<br>1<br>2<br>2<br>ble des so<br>atticles                                                            | des)<br>Statut<br>Payde<br>Payde<br>En attente de paiement<br>us-commandes | <b>Τοταί ΤΤΓ΄</b><br>6.40 €<br>6.40 €<br>12.80 € | Act              | ions<br>& Validee  |
| Gestion des actualités  Envoyer une newsletter  Groupes newsletters  Gestion des hiographies  Gestion des critiques produit  Groupes de produits  Gestion des partenaires  Gestion des listes scolaires  ation collectivité  Gestion des clients collectivité                                                                                                    |             | Nom           153         Grandvill           154         Benhatia           155         Guidoni           Annukis         En attente de pair           Payés         Annukies                                                                                                    | Prénom<br>Louise<br>Oscar<br>Noé                 | Email<br>Iouise grandville@free.fr<br>occacbenhatti@laposte.n<br>noe.guidoni@gmail.com   | Pas de commentaire laissé pour cette con<br>Détail (3 sous<br>Dete d'achat<br>o 05/04/2022 (à 06/95/13)<br>d 05/04/2022 (à 06/95/03)<br>d 05/04/2022 (à 10.00.44)<br>Récapitulatif de l'ensem<br>TOTAL A               | Commande<br>Quantité<br>1<br>2<br>2<br>2<br>8<br>8<br>8<br>8<br>8<br>8<br>8<br>8<br>8<br>8<br>8<br>8<br>8<br>8<br>8<br>8 | des)<br>Statut<br>Payde<br>Payde<br>En attente de paiement<br>us-commandes | <b>Total TTC</b><br>6.40 €<br>6.40 €<br>12.80 €  | Act              | ions<br>& Valider  |
| Gestion des actualités         Envoyer une newsletter         Groupes newsletters         Gestion des hiographies         Gestion des critiques produit         Groupes de produits         Gestion des partenaires         Gestion des listes scolaires         Restion des listes scolaires         Restion des listes scolaires         Gestion des listes scolaires         Gestion des listes scolaires |             | Nom       153     Grandvill       154     Benhatia       155     Guidoni       155     Guidoni       Annukés     En attente de pair       Payés     En attente de pair                                                                                                    | Prénom<br>Louise<br>Oscar<br>Noé<br>ment         | Email<br>Iouise gradville@free.fr<br>occatbenhatti@laposte.n<br>noe.guidoni@gmail.com    | Pas de commentaire laissé pour cette con<br>Détail (3 sous<br>Dete d'achat<br>o 05/04/2022 (a 09:57:13)<br>d: 05/04/2022 (a 09:59:02)<br>o 05/04/2022 (a 10:00:44)<br>Récapitulatif de l'ensem<br>TOTAL A              | COMMANDES                                                                                                    | des)<br>Statut<br>Payde<br>Payde<br>En attente de paiement<br>us-commandes | <b>Τοταί ΤΤC</b><br>6.40 €<br>6.40 €<br>12.80 €  | Act              | ions<br>& Valide   |
| Cestion des actualités  Croupes newsletter Cestion des hiographies Cestion des critiques produit Cestion des critiques produit Cestion des rayons Cestion des listes scolaires Cestion des listes scolaires Cestion des listes scolaires Cestion des listes scolaires Cestion des listes collectivité Cestion des cellectivité                                                                               | ^<br>•      | Nom       153       Grandville       154       Benhatila       155       Guideni       Annulés       En attente de paie       Payées                                                                                                    | ment                                             | Email<br>Iouise grandvile@tree.fr<br>oscar.benhattia@laposte.n<br>noe.guidoni@gmail.com  | Pas de commentaire laissé pour cette con<br>Détail (3 sous<br>Dete d'achat<br>05/04/2022 (a 09:59:13)<br>05/04/2022 (a 09:59:02)<br>05/04/2022 (a 10:00:44)<br>Récapitulatif de l'ensem<br>Total a                     | COMMANDES                                                                                                    | des)<br>Statut<br>Payée<br>Payée<br>En attente de paiement<br>us-commandes | <b>Total TTC</b><br>6.40 €<br>6.40 €<br>12.80 €  | Act              | ions<br>& Valider  |
|                                                                                                    | ^<br>2<br>2 | Nom           153         Grandville           154         Benhatila           155         Guideni           Annulés         En attente de paie           Payés         Annulés           En attente de paie         Payés           Total TTC de toute         Total TTC de toute | Prénom<br>Louise<br>Oscar<br>Noë<br>ment<br>ment | Email<br>Iouise grandvile@free.fr<br>oscar.benhattia@laposte.n<br>noe.guidon@gmail.com   | Pas de commentaire laissé pour cette con<br>Détail (3 sous<br>Dete d'achat<br>05/04/2022 (a 09.57.13)<br>d: 05/04/2022 (a 09.57.13)<br>d: 05/04/2022 (a 10.00.44)<br>Récapitulatif de l'ensem<br>Total d<br>Total sous | COMMANDES                                                                                                    | des)<br>Statut<br>Payée<br>Payée<br>En attente de paiement<br>us-commandes | <b>Total TTC</b><br>6.40 €<br>6.40 €<br>12.80 €  | Act              | ions<br>& Valider  |

Une fois la date butoir atteinte et chaque sous-commande payée (ou annulée), le libraire doit valider la commande groupée pour qu'elle soit transférée dans LIBRISOFT.

|                 | Informations générales                                                                                 |                     |
|-----------------|----------------------------------------------------------------------------------------------------|---------------------|
|                 | C Valider la commande groupée et envoyer vers LIBRISOFT                                                |                     |
| Article         | Référence : 9791097284657<br>Tître : WESTERN COQUILLETTES<br>Auteur : LE GUEN/XENARD<br>Éditeur : ORSO | WESTERE CONTILETIES |
| Date de clôture | 29/03/2022<br>La date de clôture des commandes est passée                                              |                     |
|                 |                                                                                                    |                     |

Une fois validée par le libraire, la commande groupée est dupliquée sous le format d'une commande classique ce qui facilite les échanges avec LIBRISOFT.

Lorsque tous les ouvrages commandés sont disponibles, le libraire doit les mettre à disposition de la collectivité, à l'adresse spécifiée par l'initiateur de la commande (retrait en librairie ou mise à disposition dans les locaux de la collectivité).

Si nécessaire, il peut mettre à jour manuellement le statut de la commande via son interface d'administrateur.

| Admi                                            | nistration du site                          | Connecté en tant que Monsieur Hotline 2dcom -                                                                                                    |
|-------------------------------------------------|---------------------------------------------|----------------------------------------------------------------------------------------------------|
| Gestion SuperAdmin                              | Retourner à la liste des commandes groupées |                                                                                                    |
| Gestion des conférences                         | Commande groupée n°62 - Créée le 30         | //03/2022 (à 09:26:59)                                                                                                    |
| Gestion du flux numérique                       |                                             | h                                                                                                    |
| Q Réindexation du moteur de recherche           |                                             | Informations générales                                                                                                    |
| Gestion des transporteurs                       |                                             | Cette commande groupée a été validée et envoyée vers LIBRISOFT.<br>Statut LIBRISOFT : Préparation commande                                                                                                    |
| Gestion des articles                            |                                             | ICI Mettre à disposition O Réinitaliser le statut                                                                                                    |
| Q <sup>0</sup> <sub>0</sub> Gestion des modules | Article                                     | Référence : 9791097284657<br>Titre : WESTERN COQUILIETTES<br>Contract : El CENVERNARD                                                                                                    |
| Gestion des utilisateurs                        |                                             | Adea - Crossing and Adea - Crossing - Control - Control |
| C Gestion Distrimage                            | Date de clôture                             | 29/03/2022<br>La date de clòture des commandes est passée                                                                                                    |
|                                                 | < Retourner à la liste des commandes en a   | ttente de traitement                                                                                                    |
|                                                 | Clôture de la commande nu                   | iméro 637                                                                                                    |
|                                                 | Confirmez l'envoi du mail de mise à dispo   | sition en cliquant sur le bouton de confirmation ci-dessous                                                                                                    |
|                                                 | Envoyer le mail et clôturer la com          | mande ICI                                                                                                    |

Un mail de confirmation est envoyé à l'initiateur pour l'avertir que la commande groupée a été mise à disposition par le libraire.

| Bonjour,                     |                                                                                                    |
|------------------------------|----------------------------------------------------------------------------------------------------|
| L'ensemble d                 | le votre commande n° 62 a été préparé le 30/03/2022 (à 11:51:45).                                                                                                    |
| Pour rappel,<br>soit dans vo | votre commande est une commande groupée, mise à disposition selon votre choix, soit dans notre librairie<br>s locaux.                                                                                        |
| Pour toute ir                | formation, vous pouvez nous contacter à l'adresse contact@dlivre.com                                                                                                    |
| Vous pouvez<br>vous rendre   | : également retrouver l'état d'avancement de votre commande sur notre site. Pour cela, nous vous invitons :<br>sur votre compte client, muni de votre login (adresse electronique) et de votre mot de passe. |
| Lien vers r                  | na commande                                                                                                    |
| Nous vous r<br>futurs achat  | emercions de la confiance que vous nous avez accordée et espérons vous revoir prochainement pour vos<br>s.                                                                                                   |
|                              |                                                                                                    |
|                              | DÉTAIL DE LA COMMANDE                                                                                                    |